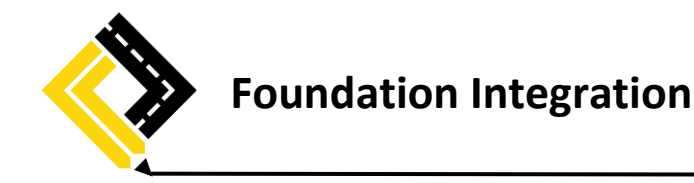

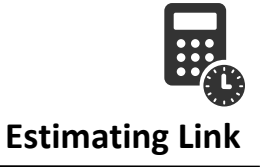

## Setup

If you're using Foundation Software, you'll want to start by setting up your integration in Estimating Link. To do so, go to **Setup > Options > Accounting**. Select whether you would like to export by either **Item Number** or by **Cost Code** and select **Foundation**:

| CLI Preferences                   |                                                                 | ×                                                       |
|-----------------------------------|-----------------------------------------------------------------|---------------------------------------------------------|
| Company General Cost Types Rate 1 | Tables   Item Sheets   Bid Sheet   SMC/RTC   Digitizer   Printe | er Catalogs Database Accounting Field Link States Admin |
|                                   | 1. 1. 1. 1                                                      |                                                         |
| Accounting Exports By:            | C Item Number Cost Code Advanced                                |                                                         |
| Available Accounting Exports      |                                                                 |                                                         |
| ☐ Cheetah                         | Computer Ease                                                   |                                                         |
| Computer Guidance                 | Explorer                                                        |                                                         |
| Spectrum Detailed                 | G Spectrum Summary                                              |                                                         |
| Foundation                        | View Point                                                      |                                                         |
| T Master Builder                  | Maxwell NGS2000                                                 |                                                         |
| Maxwell Standard                  | Cuick Books Contractor Edition                                  |                                                         |
| TimberLine Gold                   | TimberLine Gold With Resources                                  |                                                         |
| TimberLine Medallion              | TrueLine                                                        |                                                         |
| Sage 100                          | Sage 300                                                        |                                                         |
|                                   |                                                                 |                                                         |
|                                   |                                                                 |                                                         |
|                                   |                                                                 |                                                         |
|                                   | 1                                                               |                                                         |
|                                   | Close                                                           | Print Preferences                                       |

\*Note: Cost Codes are taken from the Item Worksheet and are based on Take-off quantities.

## **Import Cost Codes**

If you already have your Cost Codes built, save them as a .csv file and then you can import them into Estimating Link via the Cost Code Library. To do so, go to **Setup > Cost Code Library**. Within the window select **File > Import** and select your saved .csv file:

| import               |                                                    |                    |       |
|----------------------|----------------------------------------------------|--------------------|-------|
| Export<br>Delete All | th an asterisk (") to match in the middle of the t | lext.              | ind   |
| Print<br>Close       | Description                                        | Unit of<br>Measure | User- |
| 1000                 | avation                                            | CYS                |       |
| 1235                 | jackhammering                                      | SF                 |       |
| 1250                 | Sawing Pave                                        | LF                 |       |
| 2000                 | Pipe                                               | LF                 |       |
| 3000                 | Subbase                                            | SYS                |       |
| 4000                 | Asphalt                                            | Tons               |       |
|                      | Subcontractors                                     | EA                 |       |
| 5000                 |                                                    |                    |       |

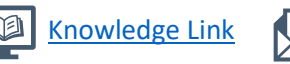

(800) 448-0741

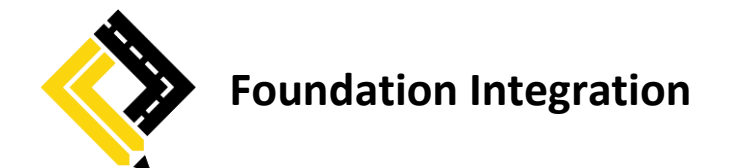

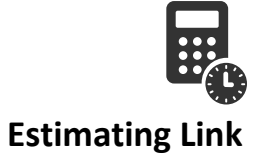

## Export

To export your project, go to **File > Export > Accounting > Foundation**:

| Create New<br>Open Existing Project Alt+O<br>Close Current Project Alt+L | ,       | . 123456, Reconstruction of | Main St                  | reet  |                           |          |  |
|--------------------------------------------------------------------------|---------|-----------------------------|--------------------------|-------|---------------------------|----------|--|
| Project Properties<br>Project Comments                                   |         | Item Number                 | Bid Qty /<br>Takeoff Qty |       | Calc. Unit /<br>Unit Cost | Bid Unit |  |
| Import                                                                   |         | ove                         | 2.0                      | 0.000 | 6.312                     | 8.040    |  |
| Export                                                                   | >       | Backup Project              |                          | 6.752 | 6.312                     |          |  |
| Delete Project                                                           |         | Send to Field Link Online   |                          | 0.000 | 53.553                    | 53.550   |  |
|                                                                          |         | To FRS State File           |                          | 0.000 | 53.553                    |          |  |
| 1- ADA112908                                                             |         | in the state the            |                          | 0.000 | 6.398                     | 6.400    |  |
| 2- MASTER                                                                |         | Bid Sheet                   | >                        | 0.000 | 6.398                     |          |  |
| 3- TRACI                                                                 |         | Rate Tables                 | >                        | 0.000 | 72.752                    | 72.750   |  |
| 4- ITEM SHEET DEEP DIVE                                                  |         | Item Sheet                  |                          | 0.000 | 72.752                    |          |  |
| 5- 21060                                                                 |         | 0.00                        |                          | 0.000 | 124.804                   | 119.610  |  |
|                                                                          |         | SMC                         | 1                        | 0.000 | 124.804                   |          |  |
| Exit Estimating Link Alt+X                                               |         | RIC                         | 2                        | 1.000 | 0.000                     | 300.000  |  |
| 301.05.1                                                                 | Fixed ¢ | Accounting                  |                          | Op    | tions                     |          |  |
| 401.01                                                                   | -       | Scheduling                  |                          |       |                           |          |  |

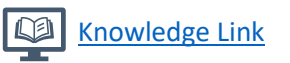

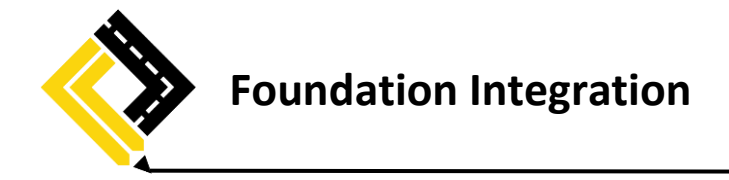

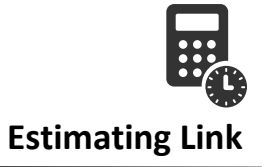

## Example/Explanation

Using Estimating Link sample project, Item 401.01 Asphalt base as an example:

| Estimating Link * Version 3.0.8<br>File View Services Rate Tables                                                                                                    | 16 (102)<br>Item Sheets Bid Sheet SMC RTC Setup Reports<br>Add Comment    | Window Help                                                                             |                    |               |             | - 0 ×                                           |
|----------------------------------------------------------------------------------------------------|---------------------------------------------------------------------------|-----------------------------------------------------------------------------------------|--------------------|---------------|-------------|-------------------------------------------------|
| Project Explorer <<                                                                                                    | Item: 401.01                                                              | Description: Base Asphalt                                                               |                    | Start Date:   | -           | Total Cost                                      |
| 8 🙆 8d tens                                                                                                    | TC                                                                        | Description                                                                             | Quantity U/M       | Factor Rate   | Costs       | UnitCost                                        |
| B B Bd terrs                                                                                                    | 1 401.01 A                                                                |                                                                                         | 15,000.00 LF       | 1.00 0.050    | 750.00      | Labor                                           |
| - 101                                                                                                    | C Mainline Asphalt Crew                                                   |                                                                                         | 1.00               |               |             |                                                 |
| 8 + 201.01                                                                                                    | L Foreman                                                                 |                                                                                         | 1.00               | 2.00 256.128  | 512.26      | \$3,256.50                                      |
| 8-• 301.05                                                                                                    | L Skilled Jahorer                                                         |                                                                                         | 1.00               | 2 00 246 769  | 493.54      |                                                 |
| 401.01 A                                                                                                    | L Basic Laborer                                                           |                                                                                         | 1.00               | 2.00 238 580  | 477.16      | \$2.91                                          |
| - 9 501.01                                                                                                    | 1 Asshalt Rajar                                                           |                                                                                         | 1.00               | 2.00 249.402  | 498.80      | Material                                        |
| - <u>-</u> 600                                                                                                    | L Class & Operator                                                        |                                                                                         | 1.00               | 2 00 322 845  | 645.69      |                                                 |
| NDRECT                                                                                                    | L Class B.Orenativ                                                        |                                                                                         | 1.00               | 2.00 314 527  | 629.05      | \$69,440.00                                     |
| Rate Tables                                                                                                    | E Polyn 3id the                                                           |                                                                                         | 1.00               | 2.00 37.140   | 74.32       |                                                 |
| - 1 Labor                                                                                                    | P Asshalt Parar                                                           |                                                                                         | 1.00               | 2.00 904.000  | 1 808.00    | \$62.00                                         |
| Bertal                                                                                                    | B Boller, Asshall                                                         |                                                                                         | 1.00               | 2.00 415.200  | 830.40      | Equipment                                       |
| - 1 Maerial                                                                                                    | M Tune 3 Ender Asshab Consula                                             |                                                                                         | 1 1 20 00 844      | 1.00 63.000   | 69,440,00   |                                                 |
| -(II) Subcontractor                                                                                                    | 0 haul 1 mile from ich eite                                               |                                                                                         | 35.00 cm           | 1.00 1.660    | 41.50       | \$74.32                                         |
| - Other                                                                                                    |                                                                           |                                                                                         | 23.00 199          | 1.00          | 41.00       |                                                 |
| Fectors     Fordurs     Fordurs     Fordurs     State     State     Sta |                                                                           |                                                                                         |                    |               |             | Rental<br>\$2,638.40<br>\$2.36<br>Subcontractor |
| 8-Ge Al Projects                                                                                                    | i d                                                                       |                                                                                         |                    |               | >           |                                                 |
| - Ga 2014<br>- Ga 2015                                                                                                    | Unit Cost \$68.036                                                        |                                                                                         |                    | Total Cost    | \$76,200.72 | \$750.00                                        |
| 9) 444 2015<br>-444 2017<br>-444 Pending                                                                                                    | Production: Duys   Bid Quantity Take Office  120.000  Man Hours Units/Mil | HewDay: DEFAULT 8 •<br>2y Unit of Measure<br>1120 000 TONS<br>Mis/Unit<br>11.662 0.0457 | UnitsDay<br>560 cm | CestCode: 400 | s Real      | 50.67<br>Other<br>\$41.50<br>\$0.04             |
| Bate Item Bid SMC                                                                                                    | RIC Open Close Egit The Construction L                                    | ink, Inc. Project: MAIN                                                                 | ur                 |               |             |                                                 |

Note that the Cost Code for the Primary Item 401.01 is 4001 with a Cost Code Description of basw displayed in the Cost Code Library:

| No.       | Cost Code Libra | ry   |                                                          |                    |        | × |
|-----------|-----------------|------|----------------------------------------------------------|--------------------|--------|---|
|           | Search: 4001    | rm v | with an asterisk (*) to match in the middle of the text. |                    | Find   |   |
| $\square$ | Cost Code       | -    | Description                                              | Unit of<br>Measure | User-1 | ^ |
|           | 40 70 00        |      | Instrumentation for Process Systems                      | LS                 |        | - |
|           | 400             |      | STRIP TOPSOIL                                            | CY                 |        | - |
|           | 4000            |      | Asphalt                                                  | Tons               |        |   |
|           | 40-000001       |      | CLEAN & TACK COAT ASPHALT                                | SF                 |        |   |
|           | 4001            |      | basw                                                     |                    |        |   |
|           | 4000            |      |                                                          |                    |        | * |
|           | New             | E    | it Delete                                                |                    | Close  |   |

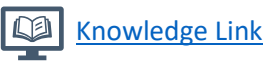

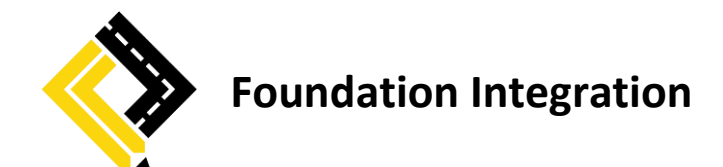

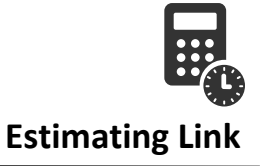

Note also, that the Item has a Sub-Level Item attached to it, 401.01 A, which is a striping Item and has a cost from the SMC Table for 15,000 LF of stripe at \$0.05 per LF and a Cost Code of 1960 and a Cost Code Description of Paving from the Cost Code Library.

When exported to Foundation, the resulting file is displayed in notepad:

| ſ | 🖹 MAIN | v_ST.TXT                                                                    |
|---|--------|-----------------------------------------------------------------------------|
| I | 1      | 4001,basw,4001,basw,96.00,1740.32,74.32,2638.40,69440.00,0.00,41.50,1516.18 |
| I | 2      | 4001,basw,1960,PAVING,0.00,0.00,0.00,0.00,0.00,750.00,0.00,0.               |
| I | 3      |                                                                             |
| I |        |                                                                             |

The first row would be the results of the primary Item. An explanation of each number shown in the top row is below:

| 4001     | Cost Code                                                                                                    |
|----------|----------------------------------------------------------------------------------------------------|
| basw     | Cost Code Desc.                                                                                                    |
| 4001     | Cost Code repeated                                                                                                    |
| basw     | Cost Code Desc. repeated                                                                                                    |
| 96.00    | Man Hours                                                                                                    |
| 1740.32  | Unburdened Labor from the Rate Tables: 1,740.32 = the Base Wage for two days of the Foreman, Skilled Laborer, Basic Laborer, Asphalt Raker, Class A Operator, and Class B Operator = ((17.10 + 16.3 + 15.6 + 16.50 + 21.99 + 21.99 + 21.28) * 16). |
| 74.32    | Equipment Costs in the Primary Item                                                                                                    |
| 2638.40  | Rental Costs in the Primary Item                                                                                                    |
| 69440.00 | Material Costs in the Primary Item                                                                                                    |
| 0.00     | Subcontractor Costs in the Primary Item                                                                                                    |
| 41.50    | Other Costs in the Primary Items                                                                                                    |
| 1516.18  | Labor Burden Costs = 1516.18 - If you add this to the Unburdened labor cost from above 1740.32, it equals the Total Labor Cost for the Primary Item = 3,256.50                                                                                     |

In the second row, the results of the Sub-Level Item are displayed with Subcontractor Costs = 750 in the Sub-Level Item.

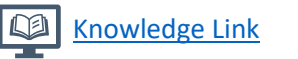

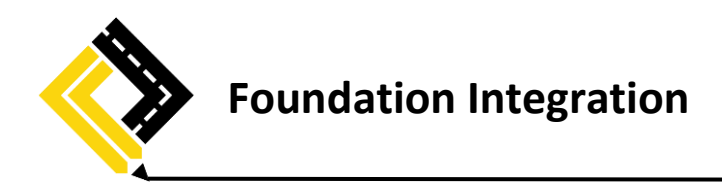

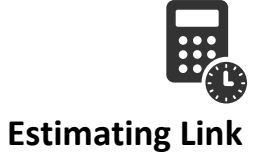

| Labor   | )🛁Equ | ipment                   | Rental      | Material | Subcontractor | Other | Crews | Factors | Ø | efaults |          |              |          |                  |                |                 |
|---------|-------|--------------------------|-------------|----------|---------------|-------|-------|---------|---|---------|----------|--------------|----------|------------------|----------------|-----------------|
| Code    |       | Description              |             |          |               |       |       |         |   | Cost    | Category | Base<br>Wage | Benefits | Payroll<br>Taxes | Hourly<br>Wage | Rate Per<br>Day |
| CAR0001 |       | Carpenter Heavy/Highway  |             |          |               |       |       |         |   |         |          | 17.290       | 8.160    | 8.21             | 33.66          | 269.24          |
| ELE0001 |       | Electricia               | n - Journey | man      |               |       |       |         |   |         |          | 21.500       | 5.900    | 9.99             | 37.39          | 299.10          |
| ELE0002 |       | Electrian                | - Apprentic | e 3rd+   |               |       |       |         |   |         |          | 18.300       | 5.900    | 8.50             | 32.70          | 261.61          |
| IRO0001 |       | Ironworker - Reinforcing |             |          |               |       |       |         |   |         |          | 19.200       | 8.080    | 8.92             | 36.20          | 289.60          |
| LAB0001 |       | Foreman                  | 1           |          |               |       |       |         |   |         |          | 17.100       | 7.010    | 7.91             | 32.02          | 256.13          |
| LAB0002 |       | Skilled la               | aborer      |          |               |       |       |         |   |         |          | 16.300       | 7.010    | 7.54             | 30.85          | 246.77          |
| LAB0003 |       | Basic La                 | borer       |          |               |       |       |         |   |         |          | 15.600       | 7.010    | 7.21             | 29.82          | 238.58          |
| LAB0004 |       | Pipe Lay                 | er          |          |               |       |       |         |   |         |          | 16.500       | 7.010    | 7.67             | 31.18          | 249.40          |
| LAB0005 |       | Asphalt F                | Raker       |          |               |       |       |         |   |         |          | 16.500       | 7.010    | 7.67             | 31.18          | 249.40          |
| MAS0001 |       | Mason Heavy/Highway      |             |          |               |       |       |         |   |         |          | 17.260       | 6.450    | 8.02             | 31.73          | 253.83          |
| OPR0001 |       | Class A Operator         |             |          |               |       |       |         |   |         |          | 21.990       | 8.150    | 10.22            | 40.36          | 322.85          |
| OPR0002 |       | Class B (                | Operator    |          |               |       |       |         |   |         |          | 21.280       | 8.150    | 9.89             | 39.32          | 314.53          |

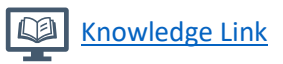

Page 5 of 5